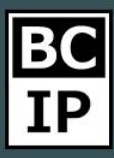

## ФОРМА АМОСКМ НА САЙТ И НЕРАЗОБРАННОЕ

Фактически, большинство компаний пользуются на своем сайте формой при помощи которой посетитель может оставить заявку. В amoCRM есть удобная функция создания форм, которую впоследствии вы можете разместить на собственном сайте, и все это, не прибегая к помощи квалифицированных специалистов, либо программистов. Широкий спектр настроек позволяет придать желаемый вид. Например, отрегулировать положение строк для ввода информации, установить цвет, фон, название кнопок и так далее. Так же, выбрать на какой этап воронки будет приходить заявка.

Предлагаю перейти к разделу «Сделки», далее в настройки. Тут, в правой части экрана мы можем видеть этапы воронки, в левой части будет располагаться источник.

|                                                                                                    | ворон 🗸                                                                       |               |                   | Назад Сохранить |
|----------------------------------------------------------------------------------------------------|-------------------------------------------------------------------------------|---------------|-------------------|-----------------|
| 3                                                                                                    | ИСТОЧНИКИ СЛЕДОК                                                              | НЕРАЗОБРАННОЕ | ПЕРВИЧНЫЙ КОНТАКТ | ОТПРАВКА СМС    |
| Рабочий<br>стол                                                                                                    | У вас пока нет ни одного источника.<br>Добавьте источники, из которого сделки |               |                   |                 |
| <b>Š</b><br>Сделки                                                                                                    | будут попадать в воронку + Добавить                                           |               |                   |                 |
|                                                                                                    |                                                                               |               |                   |                 |
| Покупатели                                                                                                    | скоринг                                                                       |               |                   |                 |
| обрадачи<br>Задачи                                                                                                    | Скоринг позволяет присвоить каждой<br>сделке балл, показывающий               |               |                   |                 |
|                                                                                                    | Настроить                                                                     |               |                   |                 |
| Почта                                                                                                    |                                                                               |               |                   |                 |
| Аналитика                                                                                                    |                                                                               |               |                   |                 |
| (G                                                                                                    |                                                                               |               |                   |                 |
| $\overline{\begin{array}{c} \hline \hline \hline \hline \hline \hline \hline \hline \hline \hline \hline \hline \hline \hline \hline \hline \hline \hline \hline$ |                                                                               |               |                   |                 |

Нажмем на «Добавить источник», и в открывшемся меню выберем пункт с названием «Конструктор форм». Здесь видим обладающий всеми необходимыми функциями конструктор, который в свою очередь состоит из трех разделов. Поговорим о каждом из них.

Инструкции по работе с системой

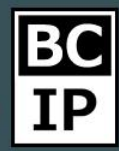

Результативное внедрение существует. Доказано

| ССО<br>Рабочий<br>стол         | ВОРОН<br>источники сделок<br>У вас пока нет ни одного источника.<br>Добавле источники, на которого сделки | 🏠 WeChat<br>+ добавить                                  | ()) Viber<br>+ добавить            | Telegram<br>+ Добавить                | Назад Сохранить<br>ОТПРАВКА СМС |
|--------------------------------|----------------------------------------------------------------------------------------------------|---------------------------------------------------------|------------------------------------|---------------------------------------|---------------------------------|
| Сделки<br>Сделки<br>Покупатели | будут попадать в воронку<br>+ Добавить<br>скоринг                                                         | (S) WhatsApp<br>Cxopo Gyger                             | Гочта<br>+ Добавить                | Конструктор форм<br>+ Добавить        |                                 |
| Задачи<br>Парадачи<br>Списки   |                                                                                                    | Форма Facebook<br>+ Добавить                            | • Онлайн чат<br>+ Добавить         | С С С С С С С С С С С С С С С С С С С |                                 |
| Аналитика                      |                                                                                                    | е собработка писем<br>Натообработка писем<br>Н Добавить | СВ<br>Callbackhunter<br>+ Добавить | Форма VK<br>+ Добавить                |                                 |

И так, первое что увидите - это меню редактирования полей. В этой вкладке можно настроить внешний вид, по-другому – дизайн для вашей формы. Подобрать различные темы, определить каким будет шрифт, цвет, а также фон. Создать дополнительные поля, которые клиент будет заполнять. Предлагаю для наглядности дополнить форму новым полем - «Пользовательское соглашение». Сделать это можно открыв вкладку «Контакты» в правой стороне меню редактирования и кликнув по графе с соответствующим названием. Она автоматически добавится к вашей форме.

|                                 | ворон                                                                                                    |                                                                                                    | _                                                                    | Назад Сохранить |
|---------------------------------|----------------------------------------------------------------------------------------------------|----------------------------------------------------------------------------------------------------|----------------------------------------------------------------------|-----------------|
| С<br>Рабочний<br>стол<br>Сделки | источники сделок<br>У вас пока нет ни одного источни<br>Добавьте источники, из которого<br>будут попадать в воронку<br>+ Добавить | Редактор полей         Настройка формы         Размещение формы           Гекст         Расположение         Шрифт         Т         С Поля           Фон         В         Форма поля         С         С | Отмена Сохранить<br>СДЕЛКИ<br>КОНТАКТЫ<br>Т Должность<br>Т Иситочник | ПРАВКА СМС      |
| Окупатели<br>Задачи             | СКОРИНГ<br>Скоринг позволяет присвоить ках<br>сделке балл, показывающий<br>вероятность успешного ее закры<br>Настроить            | ФИО<br>Телефон                                                                                                    | Т Подройнее                                                          |                 |
| Списки<br>Списки<br>Почта       |                                                                                                    | Етаіl<br>Примечание                                                                                                    | дополнительные                                                       |                 |
| Аналитика                       |                                                                                                    | <ul> <li>Пользовательское соглашение / Редактировать </li> <li>Отправить /</li> </ul>                                                                                                    |                                                                      |                 |

8 800 551-72-17

amoCRM.

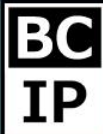

Для того что бы поменять название, просто выделите желаемую строку, после чего появится возможность редактирования. Так же определите ее цвет, шрифт и то, где она будет располагаться.

Давайте посмотрим на второй раздел. Называется он – «Настройка формы». В этой вкладке, мы можем дать имя нашей форме, выбрать необходимый статус, задать тег. При желании подключить использование «Google Analytics». В целях практики, предлагаю изменить имя формы на «Форма регистрации» для наглядности. Выберем тег «веб-форма» для собственного удобства, для того что бы было проще разобраться в поступающих заявках.

|                                                                                                    | ворон                                                                                                    |                                                                                                    |                                                                  |                  | Назад Сохранить |
|----------------------------------------------------------------------------------------------------|----------------------------------------------------------------------------------------------------|----------------------------------------------------------------------------------------------------|------------------------------------------------------------------|------------------|-----------------|
| Сор<br>Рабочий<br>спол<br>Саснон<br>Саснон<br>Саснон<br>Саснон<br>Саснон<br>Саснон<br>Саснон<br>Саснон<br>Сор<br>Заадини<br>Сор<br>Саснон | источники сделок<br>Увас пока нет ни одного источни<br>Добавьте источники, из которого<br>будут попадать в воронку<br><b>- Добавить</b><br>СКОРИНГ<br>Скоринг позволяет присвоить кам<br>сделж балл, показывающий<br>вероятность успешного ее закрыт<br>Наствоить | Редактор полей<br>Название формы<br>Добавить теги<br>Статус<br>Окно формы<br>Аналитика<br>Отправка формы | Настройка формы       Размещение формы         Форма регистрации | Отмена Сохраноть | ТРАВКА СМС      |
| Почта<br>Аналитика<br>(::)                                                                                                    |                                                                                                    |                                                                                                    |                                                                  | A⊖D⊅             |                 |

Как только мы закончили со всеми необходимыми настройками во втором разделе – переходим в третий, называется он «Размещение формы». И так, размещение формы может происходить при помощи различных приемов. Первый способ – это просто поделиться ссылкой на данную форму. Второй способ заключается в том, что вы размещаете код на собственном сайте. Еще, находясь в этой вкладке имеется возможность создать специализированную страницу, на которой будет располагаться ваша форма.

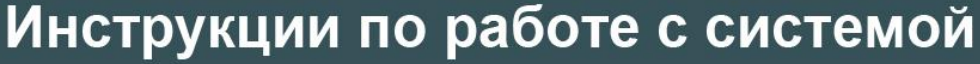

Результативное внедрение существует. Доказано

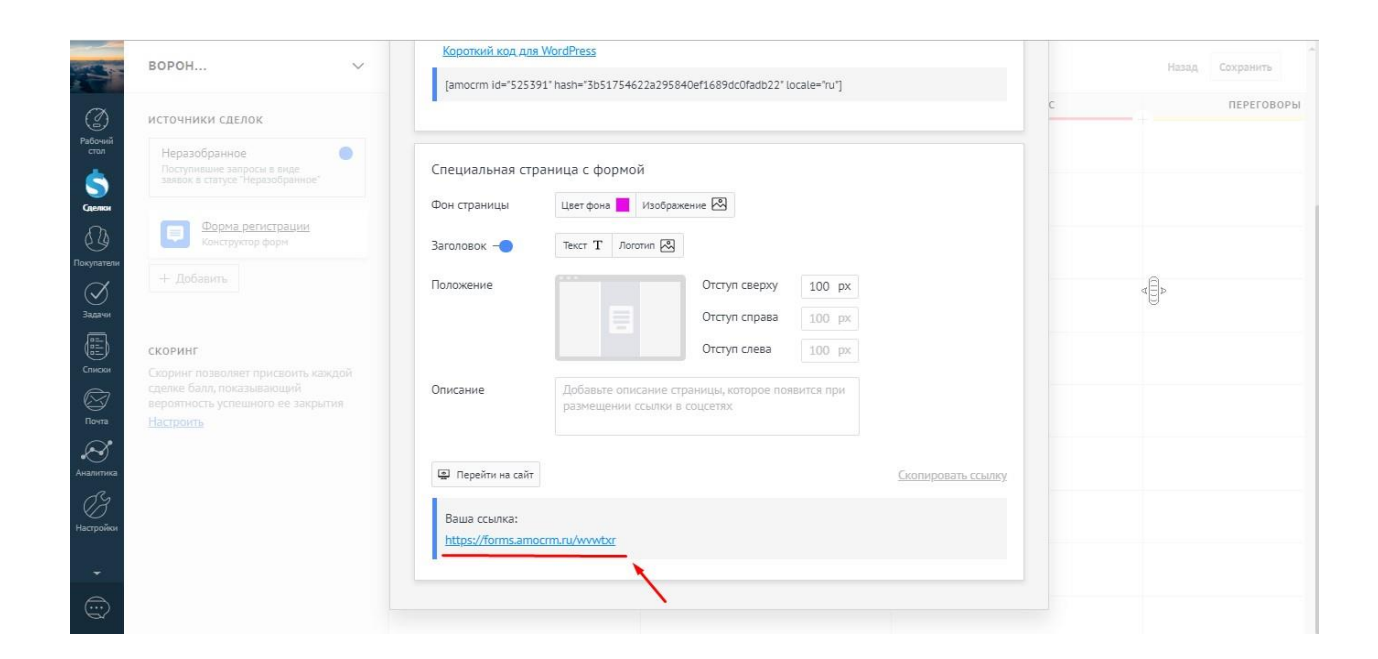

После проделанной работы, предлагаю перейти к странице, на которой размещается созданная форма.

|            | Jogo                     |      |
|------------|--------------------------|------|
| ФИО        | Укажите, пожалуйста, ваш |      |
| Телефон    | +7 (495) 000-00-00       | 0 6. |
| Email      | mail@amocrm.ru           |      |
| Примечание | Комментарий              |      |
|            |                          | PERM |
|            | Работает на атоСКМ       |      |

Проиграем сценарий, при котором клиент заполняет и отправляет заявку. Теперь можно вернутся к своей amoCRM. Далее открываем основной экран вкладки «Сделки». Тут же мы можем видеть, что появилась новая сущность в «Неразобранное». Для того, чтобы создать из этой заявки – сделку, достаточно всего пары кликов. Перетащите ее на желаемый этап воронки при помощи системы «Drag and Drop», или просто кликнуть по ней, и в открывшейся карточке, нажать кнопку «принять».

amoCRM.

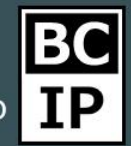

## Инструкции по работе с системой

Результативное внедрение существует. Доказано

| НЕРАЗОБРАННОЕ<br>Заявок: 1                                                        | <b>ПЕРВИЧНЫЙ КОНТАКТ</b><br>8 сделок: 80 000 руб                                                                                      | отправка смс<br>2 сделки: 100 руб                                        | ПЕРЕГОВОРЫ<br>1 сделка: 22 000 руб                                     |  |
|-----------------------------------------------------------------------------------|----------------------------------------------------------------------------------------------------|--------------------------------------------------------------------------|------------------------------------------------------------------------|--|
| Заявка с сайта №525391 из формы Сегодня<br>«Форма регистрации»<br>ФИО Исан Петорв | Быстрое добавление                                                                                                    | Yota 21.08.2019<br>Гравител сделка                                       | Андрей Слотин, Группа компаний «777» 25.06.2017<br>Подключение сервиса |  |
| телефон +7998974345<br>Етаці I3k4lk3fp@qmail.ru<br>Примечание Тест заявка         | №1, Компания №1 Вчера 11:58<br>Тест<br>• Нет залач •                                                                                  | 100 руб * Нет залач •<br>"Имя контакта", ТестКомп 16.08.2019<br>New deal | 22 000 py6 [napmeps] [инпорт_16082019_1808]                            |  |
|                                                                                   | est deal 01 23.08.2019<br>Her sagav •                                                                                                 | • Her sagav •                                                            |                                                                        |  |
|                                                                                   | Артем Инанов, ИП «Иванов» 19.07.2017<br>Реклама<br>13 000 руб (мпорт_16082019_1808 +1)                                                |                                                                          |                                                                        |  |
|                                                                                   | Илья Дубин, «Северное сияние» 18.07.2017<br>Рекламная продукция<br>13 000 руб акшия лето импорт 16082019_1808 •                       |                                                                          |                                                                        |  |
|                                                                                   | Екатерина Алексеева, Группа компаний 17.07.2017<br>«Алые Паруса»<br>Настройка аккаунтов<br>10.000 «об разгиза» (мирост 16082019 1808) |                                                                          |                                                                        |  |
|                                                                                   | Валерия Андреева, ООО Бархат 05.07.2017<br>Сувениры<br>14 000 руб акшия зима (импорт_16082019_1808)                                   |                                                                          |                                                                        |  |
|                                                                                   | Василий Петрович, Голден Тайм 06.06.2017<br>Продвижение страницы<br>15 000 окб. (милоот 16082019 1808. +1)                            |                                                                          |                                                                        |  |
|                                                                                   | Василий Петров, Голден Тайм 06.06.2017                                                                                                |                                                                          |                                                                        |  |

Если вы откроете сделку, то тут же отметите что вся информация, которую заполнял клиент в форме для заявок, теперь находится в его карточке. Имя для этой сделки создано, а автоматическом режиме, при желании вы всегда можете поменять его на необходимое.

|                 | < Сделка #5968655                                             | Сегодня                                                                                                    | Виджеты          |
|-----------------|---------------------------------------------------------------|----------------------------------------------------------------------------------------------------|------------------|
| Ø               | #5968655 веб-форма Заявка с сайта                             | Сегодна 13.12 Робот<br>Тест заявка                                                                               | prost@           |
| Рабочий<br>стол | Неразобранное (Сегодня) — — — — — — — — — — — — — — — — — — — | Сегодня 13:12 Робот Теги добавлены: Заявка с сайта                                                               | Добавить виджеты |
| \$              | Основное                                                      | Сегодня 13:12 Робот. Теги добавлены: веб-форма<br>Сегодня 13:12 Робот. Теги добавлены: веб-форма                 |                  |
| Сделки          | Отв-ный                                                       | сегодия 1511 годог. Дополиятелявая информация од опправителе (недрес, 1/6106231246 дата и время, тое зер оз 2014 |                  |
| Покупатели      | Бюджет 0 руб                                                  |                                                                                                    |                  |
| $\bigotimes$    | Ван Петров                                                    |                                                                                                    |                  |
| Задачи          | Компания                                                      |                                                                                                    |                  |
|                 | Раб. тел. () <u>+7 999 897-43-4</u>                           |                                                                                                    |                  |
| Списки          | Email pa6. ① <u>L3k4lk3fp@gmaiLru</u>                         |                                                                                                    |                  |
| $\boxtimes$     | eue                                                           |                                                                                                    |                  |
| Почта           | Добавить контакт                                              |                                                                                                    |                  |
| Аналитика       |                                                               |                                                                                                    | Æ                |
| C3              | Добавить компанию                                             |                                                                                                    | 2                |
| Настройки       |                                                               |                                                                                                    |                  |
|                 |                                                               | У пет заниоптроволови задач, репителнует издевлав                                                                |                  |
|                 | 🚫 Принять 🗍 🗍 Отклонить                                       | <u>Примечание</u> : введите текст                                                                                |                  |

Так же, существует возможность подключить различные источники для получения заявок, например – почта, чаты из социальных сетей, телефония. Таким образом заявки, которые будут оставлять клиенты, станут приходить непосредственно на ваш аккаунт amoCRM.

Подключение почты может происходить несколькими путями. Зайдя в «Настройки», как мы делали это в самом начале, и в пункте «источники сделок» нажать кнопку добавить, и выбрать там функцию «Почта». Таким

amoCRM.

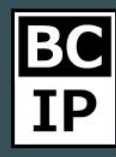

образом мы автоматически будем перенесены в раздел почты для ее создания. Другой способ, мы можем самостоятельно перейти к разделу - «Почта», который находится в нижней части левого столбца. Далее кликаем на кнопку «Настройки» и в открывшемся меня добавляем ящик.

**Подключение телефонии** происходит в разделе «Интеграции». Его можно найти, открыв меню настроек. А установить «Чаты», можно вернувшись к разделу «Сделки», далее «Настройки» и при выборе источника, указать желаемый. В дальнейшем, более подробную информацию по этой теме вы сможете узнать, обратившись к специализированным статьям.

Для того, чтобы менеджеры без проблем могли работать с поступающими заявками, необходимо открыть им доступ к «**Неразобранное**». Перейдем в «Настройки», далее обратимся к подразделу «Пользователи», выберем нужного нам сотрудника и расширим ему доступ. После этого, коллеги без труда смогут заметить новую заявку и перевести ее в работу.

Если у вас возникнет потребность в том, чтобы заявки из формы приходили сразу на определенный этап воронки, то требуется учесть это процессе создания.

В том случае, когда у вас уже есть созданная ранее форма для заявок на сайте, и вы не хотите от нее отказываться, то просто настройте интеграцию через API. Большим плюсом является то, что у amoCRM открытая документация, примеры по тому, как сделать проще этап интеграции.